# ONLINE CONF 手順書

#### 発表の閲覧方法

株式会社AGRI SMILE ONLINE CONF事務局

| ON THE                    | 第70[ | 回日本生態学会大会      | <ul> <li>・1 人がオンライン ④ JP/EN 〇</li> </ul> |            |          |
|---------------------------|------|----------------|------------------------------------------|------------|----------|
| <b>اللہ</b>               |      |                |                                          |            |          |
| Q<br><sub>検索</sub>        |      |                |                                          |            |          |
| <b>ロ</b><br>タイムテーブル       |      | 発表を探す          |                                          |            |          |
| <b>2</b>                  |      | 日 タイムテーブル      | Ē                                        | 協賛オンライン展示  | ■ ポスター一覧 |
| Q                         |      | Q 演題検索         | Ō                                        | 発見         |          |
| -<br><sup>発見</sup>        |      | 発表やプロフィールを登録する |                                          |            |          |
| <b>送</b><br>協賛オンライン<br>展示 |      | ピ 発表の登録・編集     | ٩                                        | プロフィールの編集  |          |
| <b>ロ</b><br>マニュアル         |      | その他            |                                          |            |          |
|                           |      | 自分のメッセージボード    | Ł                                        | 領収書・参加証の発行 |          |

ホーム画面の「発表を探す」カテゴリの各ボタンから、演題情報の検索や、マイ スケジュール登録等ができます。 それぞれの機能についてご説明します。

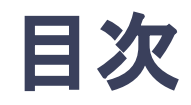

- 1. タイムテーブル
- 2. マイスケジュール
- 3. 演題検索
- 4. ライブ配信の視聴方法
- 5. ポスター発表の閲覧方法

1. タイムテーブル

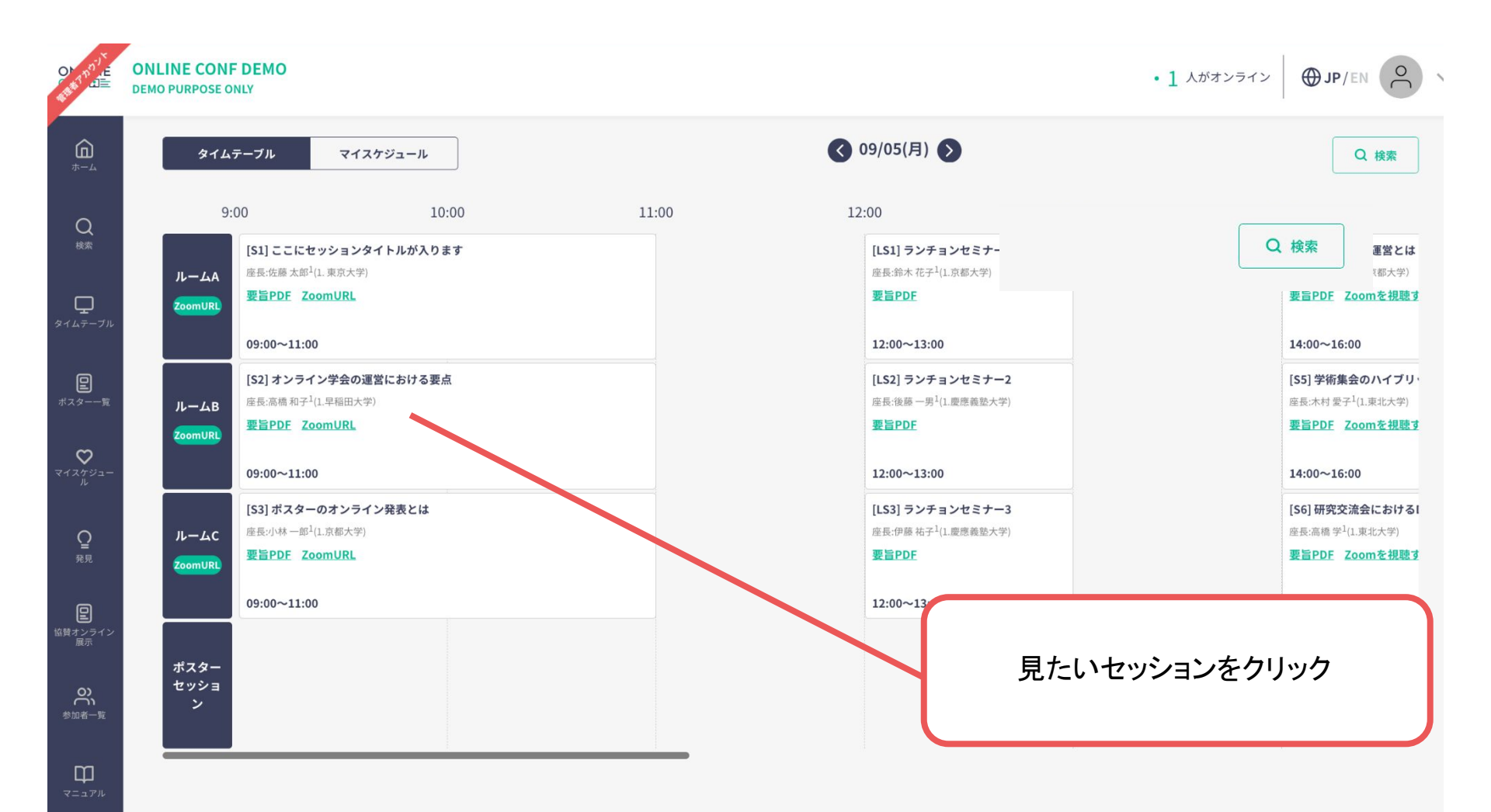

1. タイムテーブル

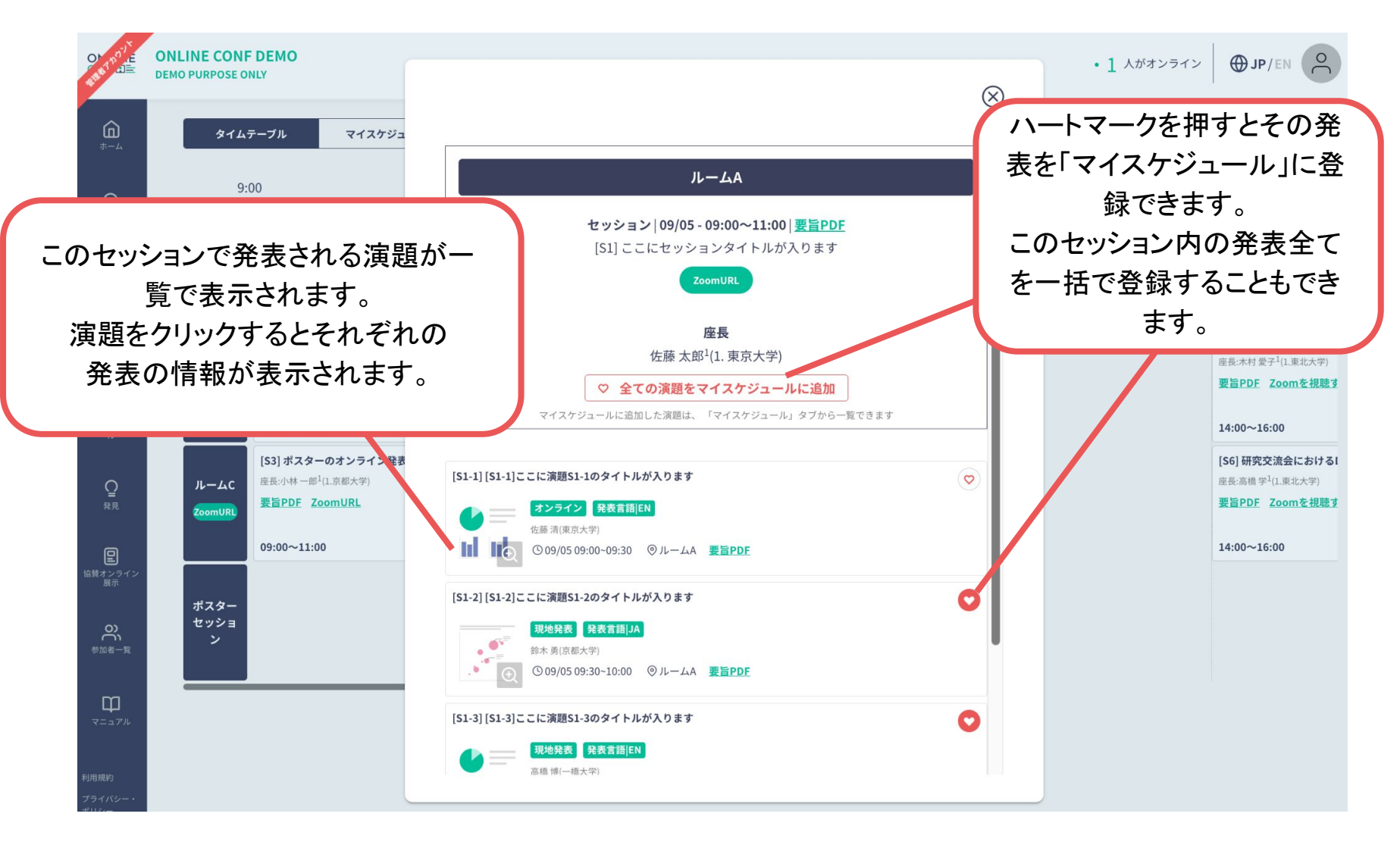

2. マイスケジュール

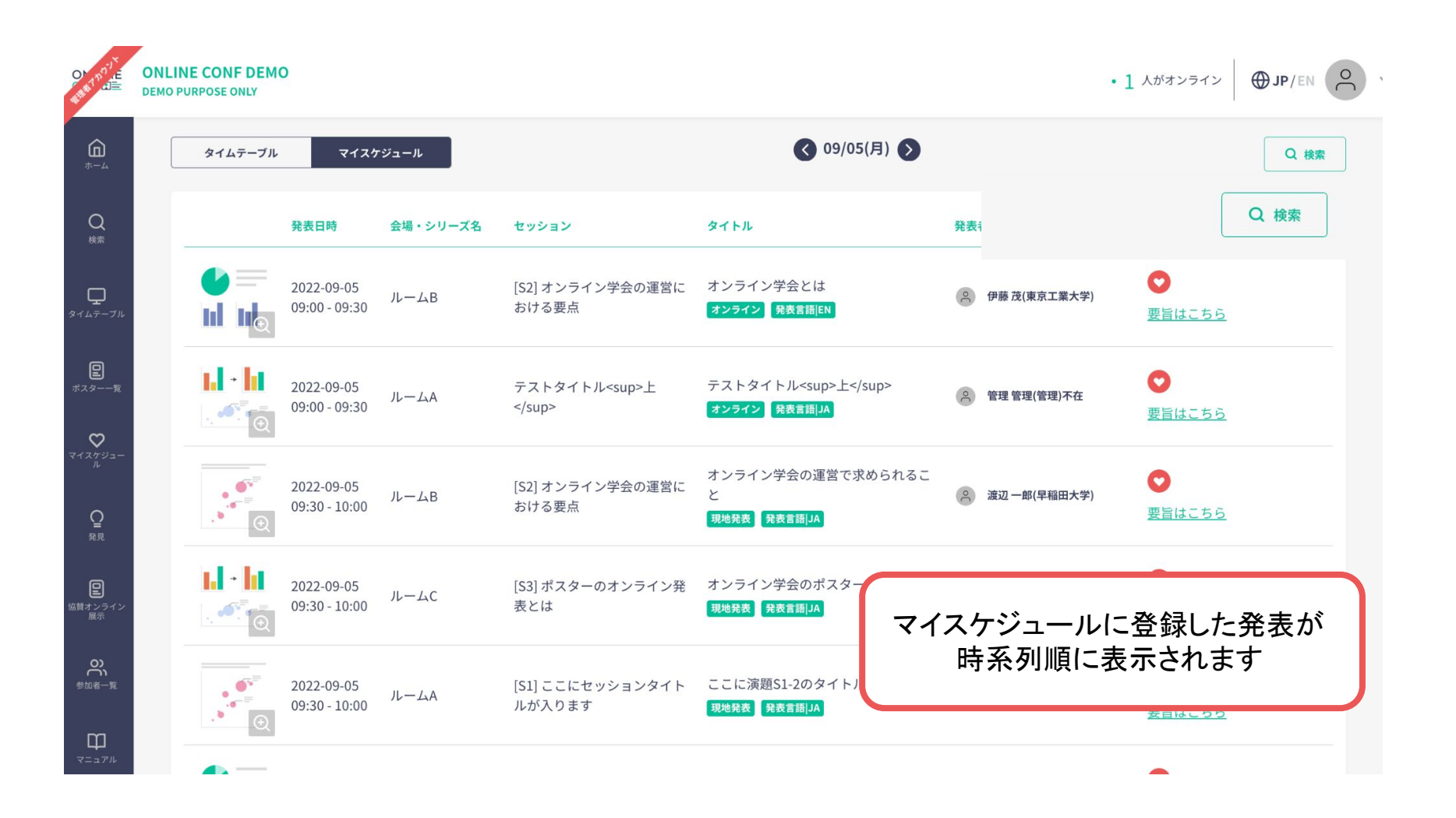

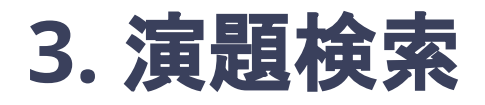

| V    |                        |           |           |        |
|------|------------------------|-----------|-----------|--------|
|      |                        | $\otimes$ |           |        |
|      | 演題検索                   |           |           |        |
|      | カテゴリ(大分類)              |           |           |        |
|      | 未選択                    | ~         |           |        |
|      | キーワード(中分類)             |           |           |        |
|      | 未選択                    |           |           |        |
|      | シリーズ                   | 条件を入力し、   | 発表形式を     | 選択して「こ |
|      | 未選択                    | の内容で検     | 索する」をク    | リックする  |
|      | フリーワード検索               |           |           |        |
|      | ● タイトル ○ 要旨 ○ 著者名 ○ 所属 | Ø         | 協賛オンライン展示 |        |
|      | 検索したいワードを入力            | •         |           |        |
|      | 1<br>1<br>1<br>1<br>1  |           | 発見        |        |
|      | ✔ 日本語 ✔ English        |           |           |        |
| 豆球9つ | 発表形式                   |           |           |        |
|      | ○オーラル ●ポスター            |           |           |        |
|      | この内容で検索する(25)          |           |           |        |
|      | <b>♀</b> アワード発表        |           |           |        |

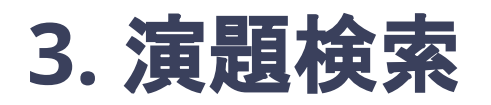

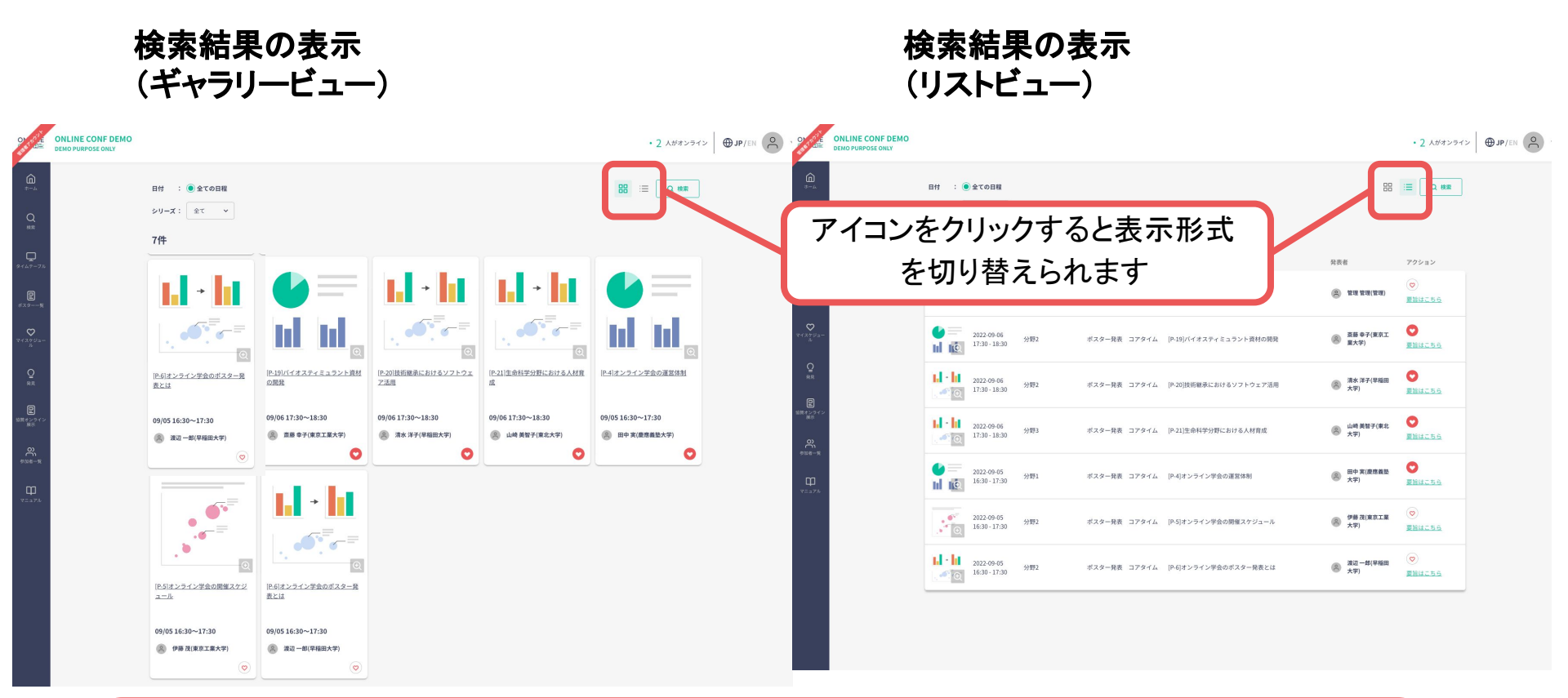

表示形式の変更ができるのはポスター発表のみです。 オーラル発表はリストビューのみが表示されます。 また、グラフィカルアブストラクトが提出されていない発表は、 ポスター資料の1ページ目がギャラリービュー画面に表示されます。

4. ライブ配信の視聴方法

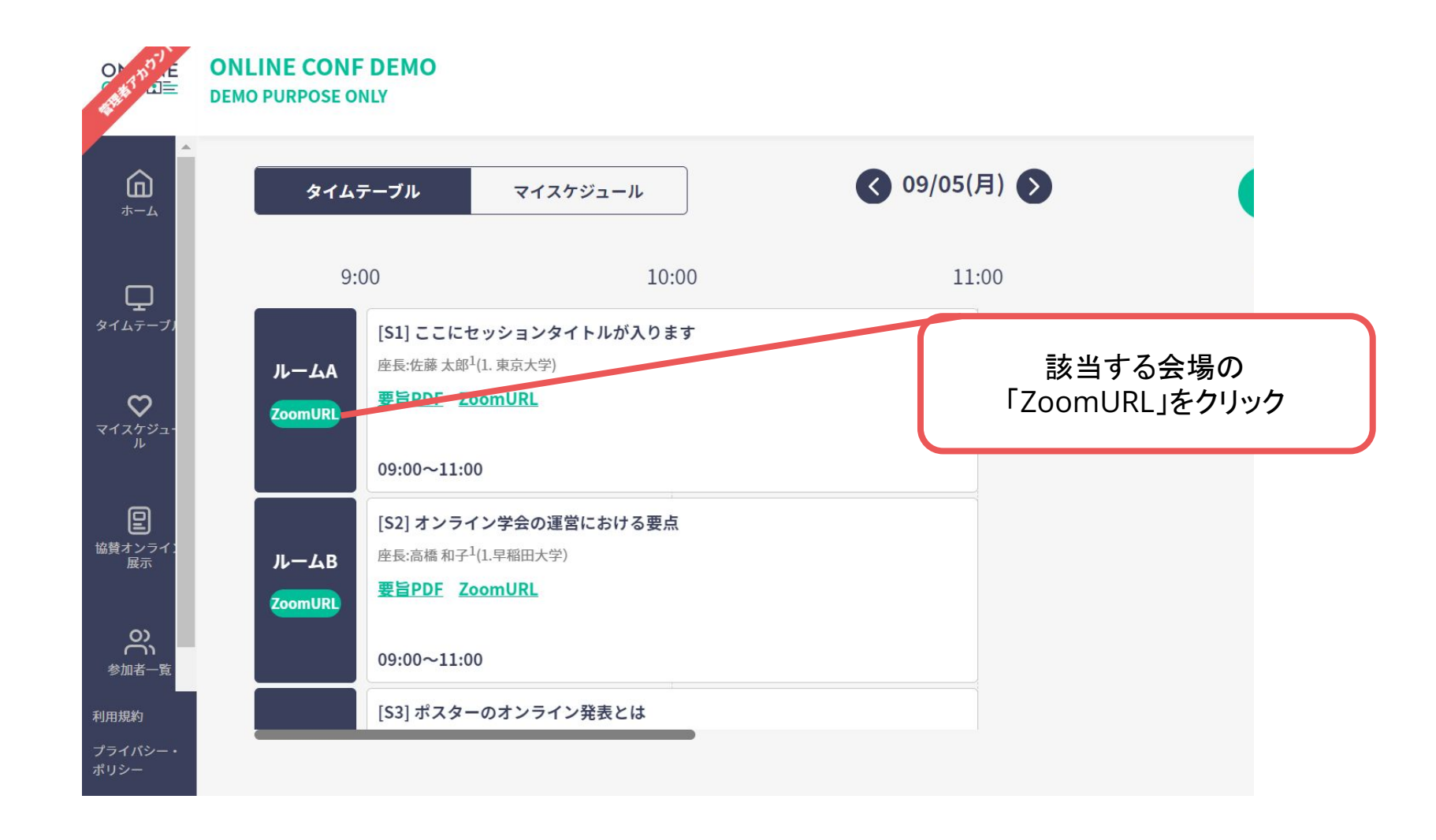

## 4. ライブ配信の視聴方法

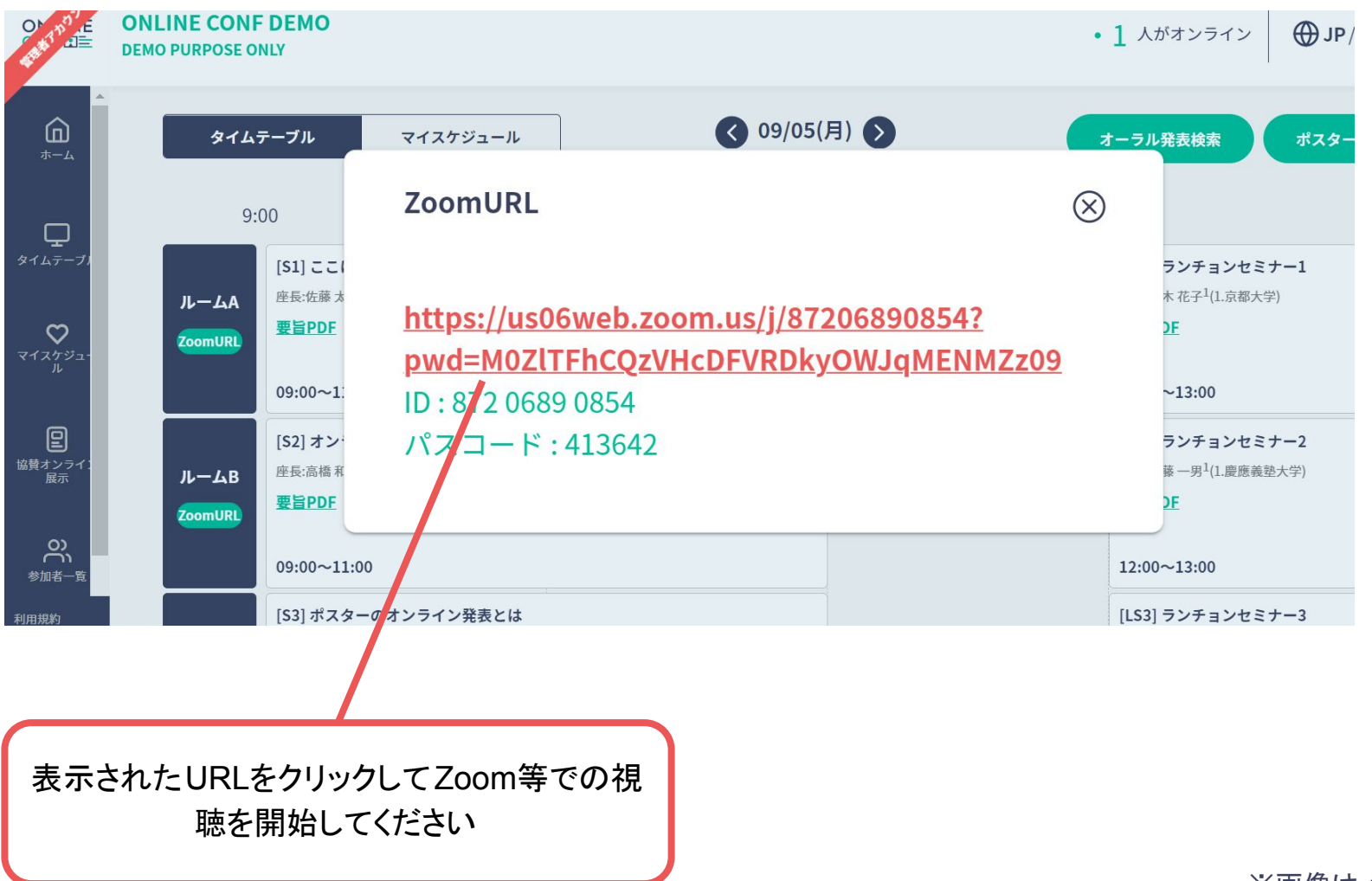

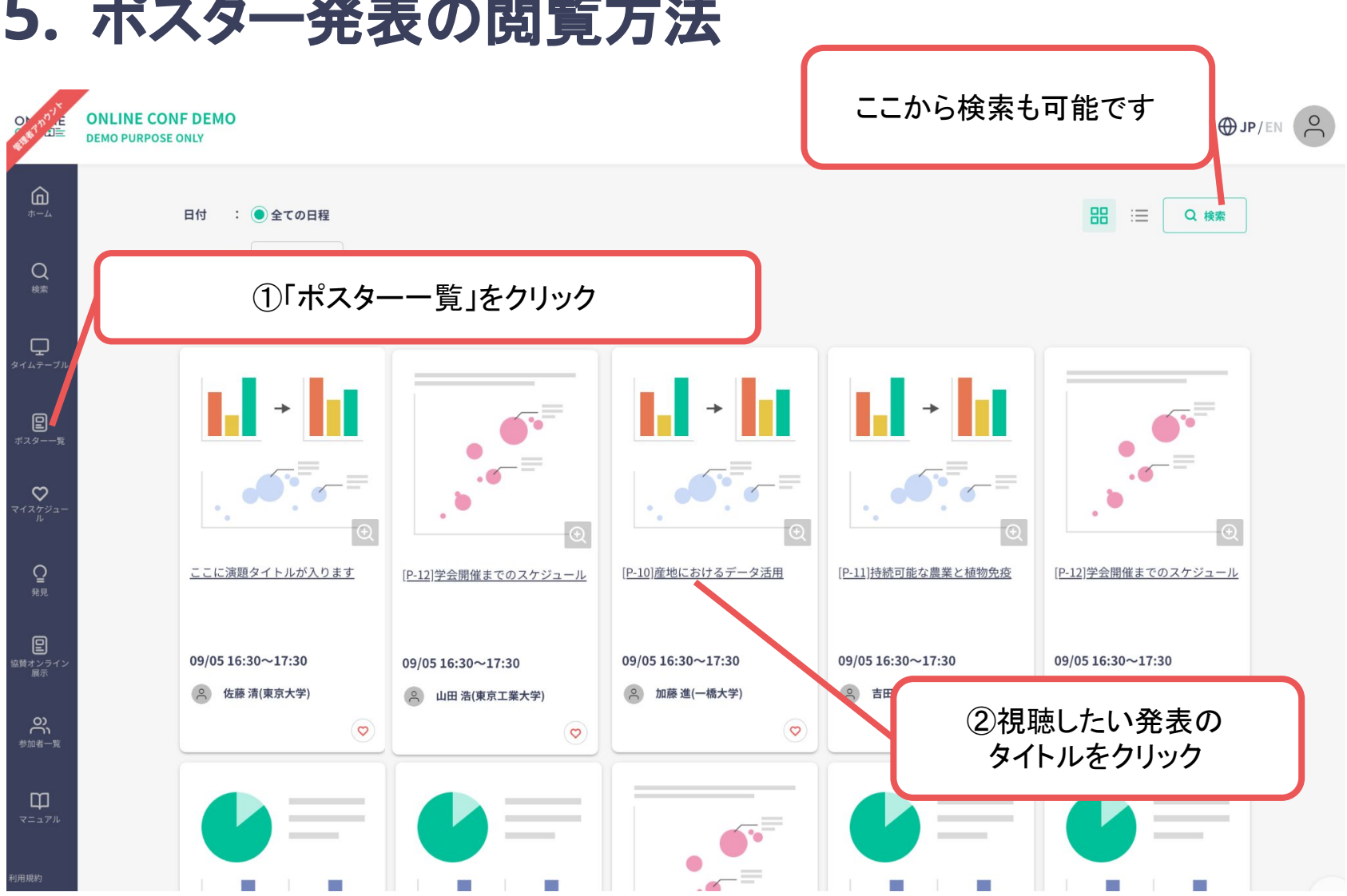

#### 5. ポスター発表の閲覧方法

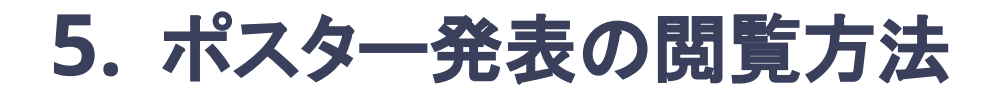

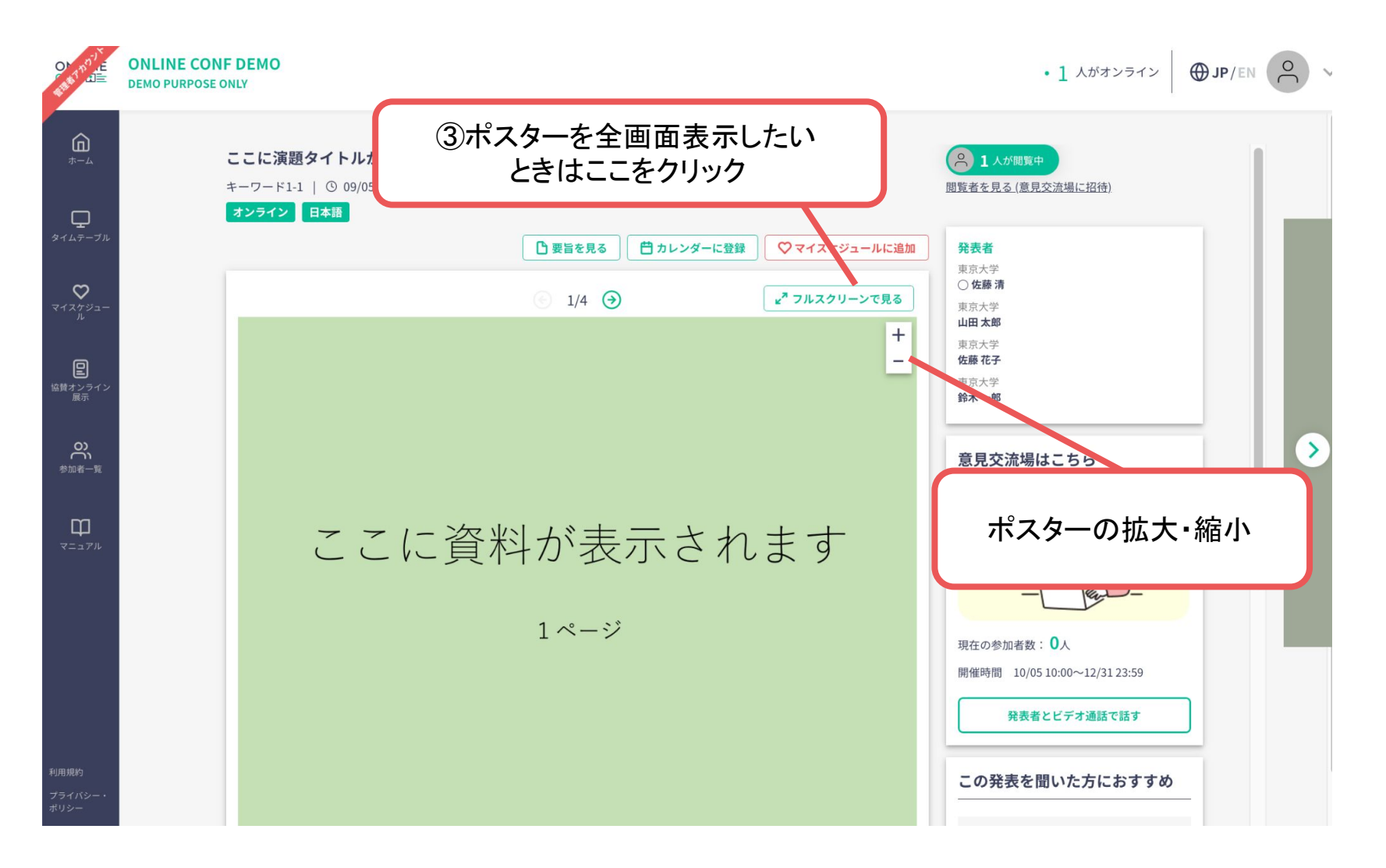

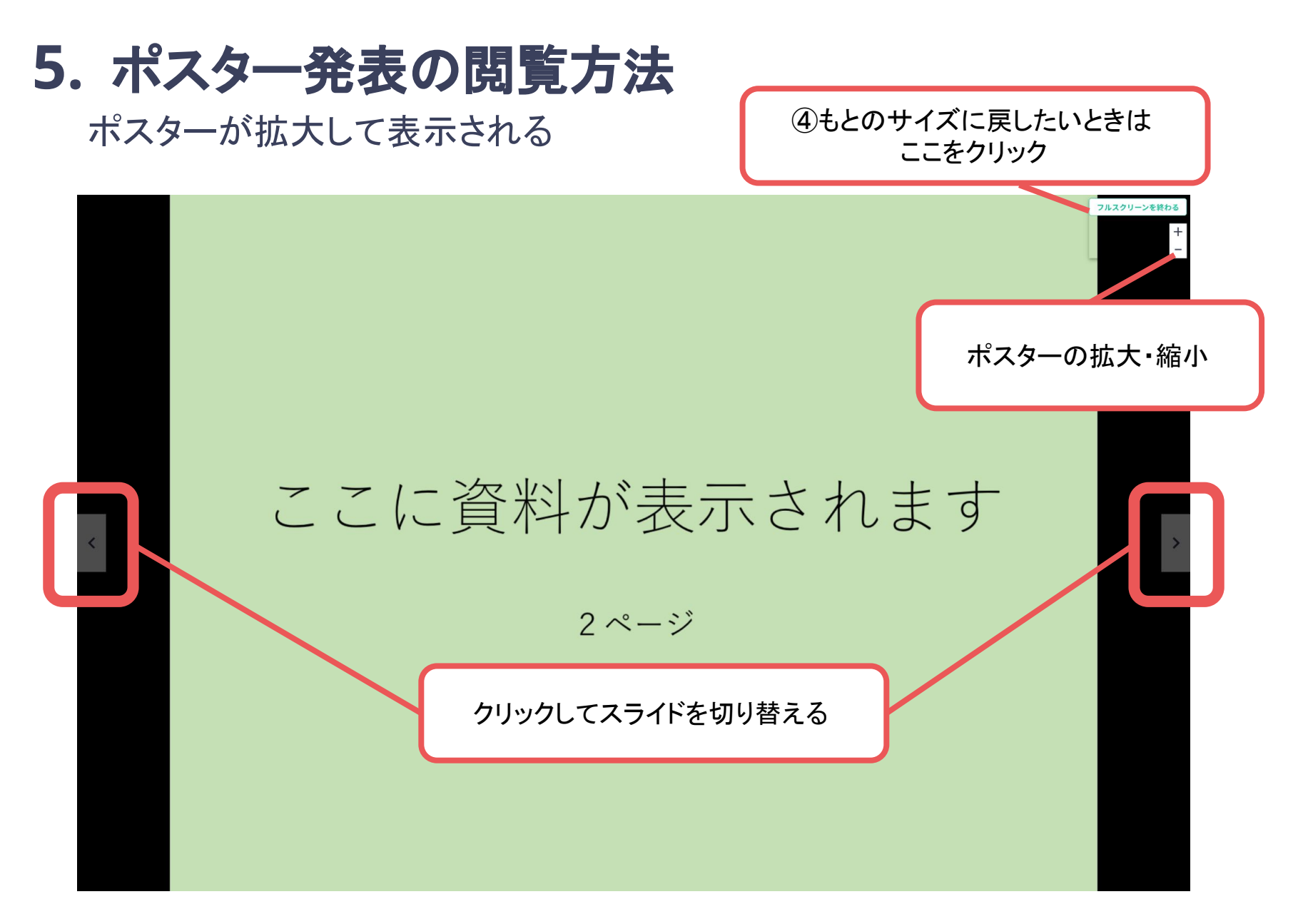

### 5. ポスター発表の閲覧方法

| OL DO'E                             | ONLINE CONF DEMO<br>DEMO PURPOSE ONLY |                                              | <ul> <li>2 人がオンライン</li> </ul>            | JP/EN O |  |  |  |
|-------------------------------------|---------------------------------------|----------------------------------------------|------------------------------------------|---------|--|--|--|
| <u>ش</u>                            |                                       | 1ページ                                         | 意見交流場は終了しました                             |         |  |  |  |
| Q<br><sub>検索</sub>                  |                                       |                                              | 意見交流場の開催時間外                              |         |  |  |  |
| <b>ロ</b><br>タイムテーブル                 |                                       |                                              | 2         1 名間覧中           閲覧者を見る        |         |  |  |  |
| <b>日</b><br>ポスター一覧                  |                                       | אראר -                                       | この発表を聞いた方におすすめ                           |         |  |  |  |
| <b>マ</b> イスケジュー<br>ル                |                                       | ○ 発表者にメールする 発表で図して質問事項等ございましたら、コメントをご投稿ください。 | <b>協賛展示Sample_01</b><br>田中太郎 (××株式会社)    |         |  |  |  |
| Q<br><sup>発見</sup>                  |                                       | 管理         管理管理           コメントを入力してください      | <b>学会をハイブリッドで開催するメリット</b><br>清水洋子(早福田大学) |         |  |  |  |
| <b>日</b><br>協賛オンライン<br>展示           |                                       | //<br>ファイルを添付                                | テストタイトル <sup>上</sup><br>aa (a)           | - 11    |  |  |  |
| の<br>参加者一覧                          |                                       | キャンセル     送信                                 |                                          | - 17    |  |  |  |
|                                     |                                       | ØX                                           |                                          |         |  |  |  |
| ⑥コメントを投稿できます。<br>※コメントは全参加者に公開されます。 |                                       |                                              |                                          |         |  |  |  |

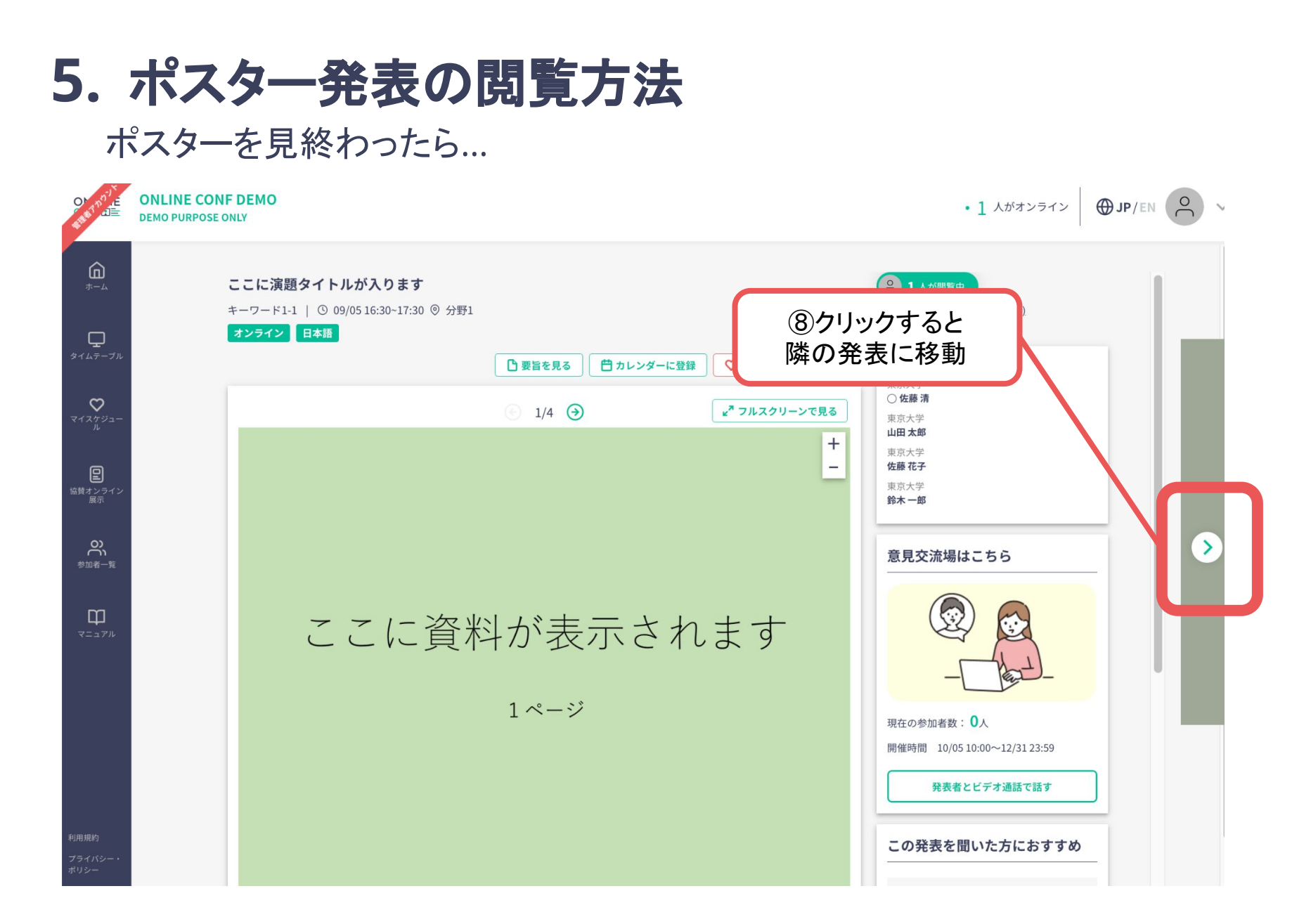